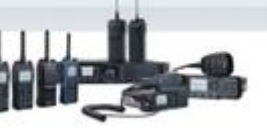

## Menús de ajuste manual, en radios TC610P

Una vez que tenemos el portátil en modo de ajuste (checar nota técnica, "modo de ajuste en TC610P") hay que conocer los menús para hacer el ajuste correcto.

Para navegar entre ellos usaremos el selector de canales para en cada función y están organizadas de la siguiente manera:

| Ajustes de TX |                                    |  |  |  |
|---------------|------------------------------------|--|--|--|
| Elle          | El led se iluminara en color rojo. |  |  |  |
| Canal         | Funcion.                           |  |  |  |
| 1             | TX baja potencia                   |  |  |  |
| 2             | TX media potencia                  |  |  |  |
| 3             | TX alta potencia                   |  |  |  |
| 4             | Desviacion CDCSS                   |  |  |  |
| 5             | CTCSS desviacion (baja)            |  |  |  |
| 6             | CTCSS desviacion (media)           |  |  |  |
| 7             | CTCSS desviacion (alta)            |  |  |  |
| 8             | MSK Desviación                     |  |  |  |
| 9             | VOX nivel 1                        |  |  |  |
| 10            | VOX nivel 2                        |  |  |  |
| 11            | VOX nivel 3                        |  |  |  |
| 12            | VOX nivel 4                        |  |  |  |
| 13            | VOX nivel 5                        |  |  |  |
| 14            | TX Umbral de baja tensión.         |  |  |  |
|               |                                    |  |  |  |

| Ajustes de RX                      |                           |  |  |  |
|------------------------------------|---------------------------|--|--|--|
| EL led se iluminara en color verde |                           |  |  |  |
| Canal                              | Funcion.                  |  |  |  |
| 1                                  | SQL normal abierto 1      |  |  |  |
| 2                                  | SQL normal abierto 5      |  |  |  |
| 3                                  | SQL normal abierto 9      |  |  |  |
| 4                                  | SQL normal cerrado 1      |  |  |  |
| 5                                  | SQL normal cerrado 2      |  |  |  |
| 6                                  | SQL normal cerrado 3      |  |  |  |
| 7                                  | RX Umbral de baja tensión |  |  |  |
| 8                                  | Filtro pasabanda          |  |  |  |
|                                    |                           |  |  |  |

Para cambiar entre los ajustes de TX y RX hay que poner la perilla en la posición 16 y después dejar oprimido el botón PTT, cuando destelle en rojo para el grupo TX y en verde para RX.

## Las frecuencias de ajuste son las siguientes:

C Ctecnosinergia

| fest Frequency |                   | Five Point Frequency |    |                   |                   |
|----------------|-------------------|----------------------|----|-------------------|-------------------|
| CH             | RX Frequency[MHz] | TX Frequency[MHz]    | CH | RX Frequency[MHz] | TX Frequency[MHz] |
| 1              | 136.15000         | 136.00000            | 1  | 136.15000         | 136.00000         |
| 2              | 140.15000         | 140.00000            | 2  | 145.15000         | 145.00000         |
| 3              | 144.85000         | 145.00000            | 3  | 155.15000         | 155.00000         |
| 4              | 149.85000         | 150.00000            | 4  | 164.15000         | 164.00000         |
| 5              | 155.15000         | 155.00000            | 5  | 173.85000         | 174.00000         |
| 6              | 159.15000         | 159.00000            |    |                   |                   |
| 7              | 163.85000         | 164.00000            |    |                   |                   |
| 8              | 168.85000         | 169.00000            |    |                   |                   |
| 9              | 173.85000         | 174.00000            |    |                   |                   |
| 10             |                   |                      |    |                   |                   |
| 11             |                   |                      |    |                   |                   |
| 12             |                   |                      |    |                   |                   |
| 13             |                   |                      |    |                   |                   |
| 14             |                   |                      |    |                   |                   |
| 15             |                   |                      |    |                   |                   |
| 16             |                   |                      |    |                   |                   |

VHF

f tecnosinergiaMX

| est Frequency |                   |                   | Five Point Frequency |               |  |
|---------------|-------------------|-------------------|----------------------|---------------|--|
| CH            | RX Frequency[MHz] | TX Frequency[MHz] | СН                   | RX Frequency[ |  |
| 1             | 450.15000         | 450.00000         | 1                    | 450.15000     |  |
| 2             | 452.15000         | 452.00000         | 2                    | 455.15000     |  |
| 3             | 454.85000         | 455.00000         | 3                    | 460.15000     |  |
| 4             | 456.85000         | 457.00000         | 4                    | 465.15000     |  |
| 5             | 460.15000         | 460.00000         | 5                    | 469.85000     |  |
| 6             | 462.15000         | 462.00000         | ,                    |               |  |
| 7             | 464.85000         | 465.00000         |                      |               |  |
| 8             | 466.85000         | 467.00000         |                      |               |  |
| 9             | 469.85000         | 470.00000         |                      |               |  |
| 10            |                   |                   |                      |               |  |
| 11            |                   |                   |                      |               |  |
| 12            |                   |                   |                      |               |  |
| 13            |                   |                   |                      |               |  |
| 14            |                   |                   |                      |               |  |
| 15            |                   |                   |                      |               |  |
| 16            |                   |                   |                      |               |  |

| CH | RX Frequency[MHz] | TX Frequency[MHz] |
|----|-------------------|-------------------|
| 1  | 450.15000         | 450.00000         |
| 2  | 455.15000         | 455.00000         |
| 3  | 460.15000         | 460.00000         |
| 4  | 465.15000         | 465.00000         |
| 5  | 469.85000         | 470.00000         |

UHF

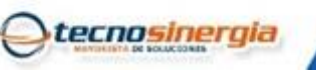

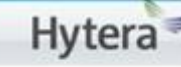

tecnosinergia

Para movernos entre las frecuencias (canales) hay que oprimir la tecla PTT, el led destellara en color verde para validar el cambio.

Ya seleccionada la función (de los parámetros) para modificar el valor usaremos las teclas laterales SK1 que incrementara el valor en una unidad y SK2 que disminuye en 1 el valor.

Para cambiar entre wide y narrow, dejar oprimido el botón PTT por 2 segundos, el led destellara en color naranja para validar el cambio y la frecuencia regresara al primer valor de la tabla de fabrica.

Para salir del modo de ajuste, simplemente reiniciar el equipo.

Tecnosinergia S. de R.L. de C.V. no se hace responsable por mal uso de esta información, pues un desajuste del equipo puede dejarlo con operación limitada o daño permanente.

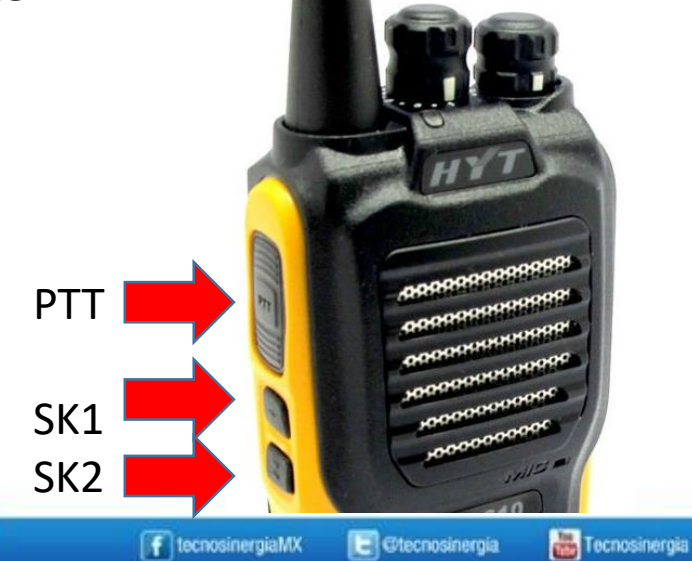